# UTSeaSim Documentation

October 24, 2013

| 1        | Introduction                                             | 3  |
|----------|----------------------------------------------------------|----|
| <b>2</b> | Quick Start                                              | 3  |
| 3        | Top Level requirements and functionality of the UTSeaSim | 3  |
|          | 3.1 Simulation Flow                                      | 3  |
|          | 3.2 Inputs and Outputs                                   | 4  |
|          | 3.2.1 Inputs                                             | 4  |
|          | 3.2.2 Outputs                                            | 5  |
|          | 3.3 How To Run                                           | 5  |
|          | 3.3.1 Command-Line flags                                 | 5  |
|          | 3.3.2 Example Runs                                       | 6  |
| 4        | Functionality of the Sea Environment Module              | 6  |
| 5        | Functionality of the Ship Module                         | 7  |
|          | 5.1 Ship Physical Properties                             | 7  |
|          | 5.2 Ship Perception Capabilities                         | 7  |
|          | 5.3 Ship Motion Model                                    | 8  |
| 6        | Functionality of the Decision Making Module              | 8  |
|          | 6.1 World Model                                          | 9  |
|          | 6.2 Decision Making Strategy                             | 9  |
|          | 6.3 Communication                                        | 9  |
|          | 6.4 Obstacle Avoidance                                   | 9  |
|          |                                                          | 10 |

Contents

# 1 Introduction

The UTSeaSim simulator is a custom-designed naval surface navigation simulator. It uses realistic 2D physical models of marine environments and sea vessels, and runs both in GUI and in non-GUI modes.

The simulator's core contains three main modules: a *Sea Environment* module, a *Ship* module, and a *Decision-Making* module. The sea environment module includes models of winds, water currents, waves, and obstacles. The ship module models all relevant aspects of a ship, including the ship's physical properties, sensing capabilities, and ship actuators. The decision making-module implements an agent that controls a ship autonomously, as well as communicating with other agents to coordinate strategies. At each time step, the agent receives the perceptions sensed by the ship, processes them to update its current world state, and decides on control actions for the ship based on its current world state and its decision-making strategy. The following sections describe the functionality of the system and the main simulation modules.

# 2 Quick Start

- Verify that the required packages specified in the README are installed in your system.
- Go to the **src**/ directory
- run:

>> ./tests.sh

- The UTSeaSim simulator should open in a GUI window.
- Click the run button.
- A test should now run. You can move to the next test by closing the window, either by clicking "File  $\rightarrow$  Quit" in the menu, or by typing Ctrl+Q.

# 3 Top Level requirements and functionality of the UTSeaSim

Here we briefly describe the high-level flow of the computation, the inputs and outputs of the simulator, and the command line flags used, including some examples.

# 3.1 Simulation Flow

The "main()" function of the simulator is the if statement at the bottom of the main.py file, which invokes the run() function (also in the main.py file) with some command line flags. The run() function implements the simulation high-level flow, which can be described as follows:

- Load the task and task-related data from input configuration file(s).
- Load environmental model from input configuration files.

- Initialize ships and ship-controlling agents for the loaded task, based on a task definition file, specified using a command-line flag.
- Run simulation for n steps, where n is determined in a command-line flag. A simulation step advances the world state as a result of agents' actions and exogenous changes in the environment.
- Write simulation results to file. In general, results could be any simulation data that is of interest to the user and can be gathered during the simulation. The type of results to be written are determined by a command-line flag.

Notes:

- 1. Each simulation step simulates the world change after one second. Simulation can run both in GUI and in non-GUI modes, depending on a command-line flag. When simulation is run in GUI mode, each frame shows the result of one simulation step. It is possible to control the number of frames per second, and therefore the simulation speed, using a command line flag. Note that the frame rate in the GUI is by default 60 frame-per-second, so simulation is displayed in a pace that is 60 times faster than real-time.
- 2. In general all the units in the simulator are standard: meters, seconds, Kg, and so on.

### 3.2 Inputs and Outputs

A typical run of the simulator simulates autonomous ships navigating in the sea, under some water and weather conditions, possibly in the presence of obstacles, and according to a (static or dynamically-changing) plan. At the end of the simulation, the date that was gathered during the simulation is written to file. Below are the inputs and outputs of a simulation.

### 3.2.1 Inputs

The inputs to the simulator are environmental conditions, task definition file, and command-line flags:

- Environmental conditions: By default, environmental conditions are defined in the files ./input\_files/wind.py, ./input\_files/waterCurrents.py, ./input\_files/waves.py, ./input\_files/obstacles.py, where '.' is the 'src' directory containing the simulator's source files. These are text files in which a user specifies and parametrizes one of the existing environmental models (defined in the source file seaModels.py). In order to override one of these files, it is recommended to generate a new file, put it under ./input\_files, and call it from the task definition file (see next). Several example files for different conditions exist under ./input\_files.
- Task definition file: A simulated task is defined in a task definition file. The task definition file is specified by the command line option -f. The simulator looks for the specified file under ./input\_files. This file is treated as a python source file, however it should be relatively easy to understand and change. To facilitate the usage of it, the ./input\_files directory already contains example task files, all of which are named task\_\*.

A task definition chooses one of the existing supported tasks (an open list that can be easily extended), and defines task-related data, including possibly overriding environmental condition files, defining patrol points, and any other data that is required for a task.

#### • Command-Line Flags: See section below.

#### 3.2.2 Outputs

In general, the simulation can output any data that is gathered during the ship navigation simulation. Currently, it can output:

- **Traversal Times Graph Data:** Contains all the patrol nodes, along with a list of the travel times between pairs of points.
- **Point Visit-Frequencies:** This data is gathered during a multiagent patrol, and maps each patrol node to a list of times in which it was visited by the patrolling ships.

Both files are python text files, containing statements that define the resulting data structures. Thus, the output files can both be (1) examined by a human (2) easily loaded into another python program that processes the results, since they already create the required data structures and save the need to write a parser. By default, the simulator would output the point-visit frequencies. This can be overrided as a part of a task definition, as demonstrated in the task definition file.

#### 3.3 How To Run

Before running the simulator, environmental condition files and a task definition file must exist under ./input\_files (default files already exist, and could be changed as required). Next, to run the simulator, one needs to be in the 'src/' directory that contains the source files and type:

python main.py [options]

Where options are the command line flags, which are described next.

#### 3.3.1 Command-Line flags

The command line flags can be displayed in a usage message, when running (from inside the src directory):

python main.py -h

The following message is then displayed:

```
frames per second in GUI mode (each frame is one
simulated second) [Default: 60]
-i DIR, --inputFilesDir=DIR
the directory in which input files are searched for
[Default: input_files]
-f TASKFILE, --taskFile=TASKFILE
A task-definition-language file. The file is searched
for under the input files directory (specified by the
flag -i) [Default:
task_multiple_ships_tracking_multiple_targets.py]
-r RANDOMSEED, --randomSeed=RANDOMSEED
reloads a random seed - for simulation replay
[Default: none]
-d, --debug turns on debug prints [Default: False]
```

#### 3.3.2 Example Runs

Below are a few example runs with explanations.

- python main.py Opens the GUI and loads the environmental conditions and a basic dynamic patrol task. To start press the "run" button.
- python main.py -q Runs the same example, in a non-GUI mode. The output file that is written is visit\_times.res

# 4 Functionality of the Sea Environment Module

The sea environment implements different models of winds and currents that affects the ship's motion. We first refer to the HTML documentation of the code, and later describe the module's functionality. In the HTML documentation (inside the 'doc' directory), there are two relevant parts. For looking at the environmental model itself:

- Open index.html
- In the main frame, click seaModels.

A summary of all the related classes will be opened. Clicking on any one of them would take you to the corresponding class. For looking at the ship response to the environmental conditions:

- Open index.html
- On the left frame click on shipModels.Ship
- In the main frame, click on the function: getOffsetByEnvConditions()

The documentation of the function will be opened. A link to the source code of the function is on the right.

The environment conditions model is currently encapsulated inside the Sea class. This class is nothing but a container for Wind, WaterCurrents, Waves and Obstacles classes. Each of the first three classes has only one function: getSpeedVectorInLocation(), which returns, for location (x,y), the speed vector of the wind, water, or the waves respectively. Currently a few simple models are implemented, in which the wind is static and constant, and also the currents are static and constant, but can be different in different areas of the sea. The fourth class, namely Obstacles, is a container of polygon obstacles.

A ship's response to the sea conditions is computed inside the ship itself, as different ships respond differently to the environment. Therefore, each ship has a function getOffsetByEnvConditions(), the documentation of which was mentioned above, that is responsible for computing the ship's offset due to the environment conditions in its (x,y) location. Currently the computation is done based on the ship's orientation, the wind direction, and the currents direction. The environmental effects model is somewhat simplistic: the wind and the current just offsets the ship in their direction, proportionally to their speed, each with a different proportionality constant.

# 5 Functionality of the Ship Module

The ship module models the ships' physical properties, motion modeling and perception capabilities. We describe each of these next. For each of these, we first refer to the HTML documentation of the code, and later describe the module's functionality.

# 5.1 Ship Physical Properties

In the HTML documentation (inside the 'doc' directory):

- Open index.html
- In the main frame click on shipModels
- In the main frame click on Ship

The documentation of the Ship class will be opened. The Ship class has properties like mass, length and proportionality constants that affect the computation of the drag forces and accelerations operating on the ship.

# 5.2 Ship Perception Capabilities

In the HTML documentation:

- Open index.html
- On the left frame, click on shipModels.Ship
- In the main frame click on the method: getPercepts()

The documentation of the function will be opened. A link to the source code of the function is on the right. Our sensing model for the environment is encapsulated inside a ship. The simulator sends its full world state to the ship, and the ship, depending on it's model, extracts from it only the data that it percepts can give it, and send it to the agent that controls the ship. Currently we use the complete state model as percepts, without any filtering, as a simple implementation. Later, this can easily be plugged out and replaced by a more sophisticated perception module that adheres the same interface. In general, any perception module can be plugged into any ship.

# 5.3 Ship Motion Model

- Open index.html
- In the main frame, click on simulationEnvironment.simulationEnvironment
- In the main frame click on the method: updateShipExternalState()

The documentation of the function will be opened. A link to the source code of the function is on the right. In this function, we compute the ship's state in the next time step, based on the current world state (the environment), the ship's engine and steering, and the time passed. Currently, we approximate ship movement using the following model:

- For forward motion, we model forward force that operates on the ship by the engine, and a drag, which is quadratic in the ship's speed.
- For turning, there is an rotational torque that is applied by the rudder, and is proportional to the ship's speed, and to the projection of the rudder on the lateral direction. There is also a rotational drag force, that is quadratic in the ship's angular speed, (need to check about the accuracy of this modeling).
- Based on the above forces and the ship's mass, we compute the forward and angular accelerations.
- Then, based on the average forward and angular speed in a given time step, computed using the above accelerations, we infer the turn radius, and based on that, compute the ship position at the end of this time-step.

Some approximations we make:

- Although the angular acceleration depends on forward speed, which keeps being changed, we still assume constant forward speed (the avg. speed in this time step) during the computation of angular acceleration.
- Forward acceleration computation does not take into account the effects of turning which might slow it down.
- Forward acceleration depends on the drag, which is changing with speed change, but we approximate the drag based on the initial speed of a time step

# 6 Functionality of the Decision Making Module

The decision making module is encapsulated inside an Agent class. An agent repeatedly processes percepts, updates its belief about the world state and uses its decision making strategy to choose actions to take (usually steering and engine commands to the ship). In order to make decisions, the agent can use a communication module to communicate with other agents. In the HTML documentation:

- Open index.html
- In the main frame click on agents
- The Agent class is the base class for an agent. There are also classes for agent world models, and decision making strategies, described next.

The agent is composed of two main parts: its world model (class AgentWorldModel) and its decision making strategy (class AgentStrategy). In order to implement a new agent, one needs to inherit one or both of these interface classes. We will briefly describe them next, along with some other features of the decision making module.

# 6.1 World Model

The world model is responsible for processing the percepts coming in from the ship, and for building a state of the world, possibly in an incremental manner based on the agents beliefs and perceptions. As an example for an agent world model, a world model that is currently implemented is the AgentWorldModelCompleteWorld, which models a fully observable environment. This model assumes that the ship has perfect perceptions and that it receives the complete world state every cycle, so no belief maintenance is needed. In the future, we could add world models with partial observability and sensing of the environment.

# 6.2 Decision Making Strategy

The decision making strategy uses the existing world state that is built and maintained by an AgentWorldModel class, and use it to decide on actions, based on the agent's goals. Two examples for decision making strategies are AgentBasicPatrolStrategy and AgentCoordinatedPatrolStrategy. The first one implement a a cyclic patrol, and the second one implements dynamic, coordinated patrol, with the options of ships joining or leaving the patrol.

# 6.3 Communication

An agent can communicate with other agents for planning and executing its task. The interface function getOutgoingMsg() is used by the simulation environment to extract an agent's outgoing messages and deliver them to the specified recipients. Delivering is done by calling the recipient's receiveMsg() function. Besides sending a message to another agent, an agent can send a message to the simulation environment itself, usually to report some statistics.

# 6.4 Obstacle Avoidance

Obstacle avoidance behavior is implemented inside the top level class AgentBasicPatrolStrategy (see above). When AgentBasicPatrolStrategy starts to navigate to the next way point, it checks whether the path is blocked by obstacles. If the path is not blocked it navigates directly to the point, using a PID controller (http://en.wikipedia.org/wiki/PID\_controller) for the steering and engine commands. If the path is blocked, an RRT algorithm (http://msl.cs.uiuc.edu/rrt/) computes a bypass and navigate through it. A few current limitations

• The ship only approximately follow the RRT path, as its controls are not fine tuned for very fine maneuvers. As a result, a ship might collide with an obstacle, when the computed bypass is close to the obstacle.

### 6.5 Rules of the sea

The decision making module has a basic implementation of obeying the rules of the sea. In brief, a ship computes whether there is a potential collision on its navigation path, and in case needed, the ship takes a preventive action. The preventive action is in general: if there are no ships on the right then turn right, otherwise stop.